## MyData 申辦操作手册

- Step 1:進入"雲林縣雲端聯合服務中心"。(網址: https://eservice.yunlin.gov.tw/ )
  - → 顯示系統首頁並查詢 MyData 的申辦項目, 以清寒優秀學生獎學金申請為例。

|       |                                          |                          |                 | /20    |                |            |  |
|-------|------------------------------------------|--------------------------|-----------------|--------|----------------|------------|--|
| 。<br> | ↓」表單下載<br>                               | Q 案件查詢                   | 最新消息<br>        | ▲ 聯絡資訊 | 常見問答           | ☑ 縣長信箱<br> |  |
|       | 「「「」の「」の「」の「」の「」の「」の「」の「」の「」の「」の「」の「」の「」 | 1 WH                     |                 | 線上     | 陳情             |            |  |
|       | 清赛便务學生                                   | <b>递</b> 學金申請            | 線上申辦查詢          | ]      | <b>Q</b><br>搜尋 |            |  |
|       | 熱門關鍵字:                                   | <u>幼兒入園申請</u> 、 <u>a</u> | alantest 🔨 test |        |                |            |  |

Step 2:顯示查詢結果,點擊「MyData 申辦」按鈕,開始申辦。

|                                                      | <<<哈瑪      | 星測試機     | <u>}&gt;&gt;&gt;</u> |          |             |
|------------------------------------------------------|------------|----------|----------------------|----------|-------------|
| ● 線上申辦 过表單下載<br>———————————————————————————————————— | Q 案件查詢 🛛 👰 | 最新消息<br> | ▲] 聯絡資訊<br>          | 常見問答     | ── 縣長信箱     |
|                                                      |            |          |                      |          |             |
|                                                      |            |          |                      |          |             |
| 線上申辦                                                 |            |          |                      |          |             |
|                                                      |            |          |                      |          | ✿ 首頁 > 線上申辦 |
| 申請類別 請選擇 💙 主題 請選                                     | 擇 🗸 請選擇 🖌  | 請選擇 🖌    |                      |          |             |
| 業務機關 請選取或輸入關鍵字 ▼                                     | 請選取或輸入關鍵字  | •        |                      |          |             |
| 關鍵字 演赛便务學生獎學金申請                                      | 可使用MyData  | 申辦 請選擇   | •                    |          | 查詢 重填       |
| 💼 申請說明 👱 表單下載                                        | ✔ 既有系統     | 《》 線上申   | 辦 😽                  | MyData申辦 | 2 代理人申辦     |
| 清寒優秀學生獎學金申請                                          |            |          |                      |          |             |
| 承辦機關: 教育處-學務管理科等                                     |            |          |                      |          |             |
| MyData申辦 ✓ <u>線上申辦</u>                               |            |          |                      |          |             |
| ■ 申請說明                                               |            |          |                      |          |             |
|                                                      | 處理時間15日    | 3        |                      |          |             |
|                                                      |            |          |                      |          |             |

2.1. 顯示「雲林縣政府雲端聯合服務中心」網路申請同意書。 → 於網路申請同意書頁面點選「同意」按鈕。

| 申請同意書                                                                                                    |
|----------------------------------------------------------------------------------------------------|
| ↑ 首頁 > 線上申辦                                                                                                    |
| 「雲林縣政府雲端聯合服務中心」網路申請同意書                                                                                                    |
| 歡迎您使用「雲林縣政府雲端聯合服務中心」網路申辦功能,在使用本功能之前,請您務必詳閱下列說明:                                                                                                    |
| <ul> <li>利用「當林縣政府蓋燥聯合服務中心」網路申請服務,如未依受理機關約定,於一定期間內補足申請案件所需證明文件時,申請人<br/>同意受理機關得註鎖該申請案。</li> <li>申請人於辦理案件申請時同意詳填聯絡電話及住址等通訊資訊,以利資料處理和郵寄作業進行,若因申請人未填寫個人通訊資訊或<br/>資訊填寫錯誤致受理機關無法正確完成申請案件處理時,該申請案件經遲處理或無法處理之後果由申請人自行承擔。</li> <li>申請人用「當林縣政府選購聯合服務中心」網路申請內容之傳訊,如理不可抗起之外力(如斷電、斷線、網路傳輸鹽塞等)干擾而導致<br/>使用時期交通,其式一些大時的,進出致視物申請,做公認,各些可她服安全在何主人。</li> </ul>                                                                                                    |
| <ul> <li>(考达时间运输) (建成而达取你, 行为创新论之一者, 當林縣政府得終止其使用, 並由申請人負相關之法律責任:</li> <li>1. 有藉取、現改、破壞他人資訊情事者。</li> <li>2. 有擅目被製他人資訊時售、轉載情事者。</li> <li>3. 數道電腦病毒者。</li> <li>(方 使用) ( 物) 中等用 ( 声)</li> </ul>                                                                                                    |
| 9. 行血刑心入資和中朝兵计會。<br>5. 攝取罪經所有者正式攝放或授權之資源。<br>6. 其他有危書通信或違反法令之情事者。                                                                                                    |
| <ul> <li>申請人因本同意書第6點之規定而終止其「喜林縣政府審端聯合服務中心」辦理申請案件權利時,得提出申訴,如經「喜林縣政府審</li></ul>                                                                                                    |
| <ul> <li>         。</li></ul>                                                                                                    |
| ————————————————————————————————————                                                                                                    |
| <ul> <li>CO五一 學校記錄, 午餐、等料或其他學校等。</li> <li>CO五一 學校記錄, 午餐、等料或其他學校等。</li> <li>CO五二 資格或技術, 學歷資格、專業技術、特別執照(如飛機駕駛執照等)、政府職訓機構學習過程、國家者試、者試</li> </ul>                                                                                                    |
| 成裡或其他訓練起錄等。<br>● CO七二 受訓記錄, 工作必須之訓練與已接受之訓練, 已具有之資格或技術等。<br>● C一一一健康記錄, 醫療報告、治療與診斷紀錄、檢驗結果、身心陣破種類、等級、有效期間、身心陣礙手冊證號及聯絡<br>人業。                                                                                                    |
| C一一三種族或血統來源:原住民身份。     @ 個人資料利用之期間、地區、對象及方式:     upline:個人資料利用之期間、地區、對象及方式:     upline:個人資料蒐集之特定目的存填期間,依相關法令規定或本服務因動行業務所必須之保存期間。     upline:     vpine:     vpi |
| <ul> <li>地區。中國防支援機關所に定         、協力成本廠務未務的要外機構(公司)所住         、其他病元成本廠務支援機關、為完成本廠務美務的要外機構(公司)、其他為完成本廠務之公務或非公務機關(機構、公司)。</li> <li>對象:本服務受理機關、為完成本廠務業務的要外機構(公司)、其他為完成本廠務之公務或非公務機關(機構、公司)。</li> </ul>                                                                                                    |
| <ul> <li>万式:透過網際網路、數位層裏或實體級本形式異果、處理及利用心的個人資料。</li> <li>申請人就本服務保有之個人資料得行使下列權利:您可透過攜帶證件親臨本府,行使個人資料保護法第三條當事人權利規定,<br/>包含:(1)查詢或問題(2)製給複製本(3)補充或更正(4)停止蒐集、處理或利用(5)刪除。惟因執行黨接所必需、特定目的減失前或<br/>未逾保存年限者,得不予刪除。</li> </ul>                                                                                                    |
| <ul> <li>甲請人不提供個人貸料或權益之影響:甲請人得自田邁擇是合提供個人資料,惟甲請人者拒絕,本服務將無法通行必要之書核<br/>及處理作業,將無法完成服務。</li> <li>按下「同意」遵後,視同申請人已仔細審閱明白上述各條規定及同意遵守本服務各條款之約定,並已遭楚瞭解本服務蒐集、處理或</li> </ul>                                                                                                    |
| 利用申請人所提供之各項個人資料之目的及用途,且同意本服務對前開個人資料之蒐集、處理或利用。<br>•本項目因需要取得個人相關資料,將在同意上述條款後將會再呈現取得MyData的同意畫面。                                                                                                    |
| 同意(回演單)                                                                                                    |
|                                                                                                    |

Step 3:進入線上申辨流程

- 顯示使用 MyData 取得資料說明頁,並列出本項服務須取得 之資料集「現戶全戶戶籍資料」。
- 3.1. 輸入身分證字號,並點選「使用 MyData 取得資料」按鈕。
  - → 頁面跳轉至 MyData 網站,顯示 MyData 同意畫面。

|                                                                        |                                                                                                    |                                                                                                    | ♠ 首頁 > 線上9                                                                                                    |
|------------------------------------------------------------------------|----------------------------------------------------------------------------------------------------|----------------------------------------------------------------------------------------------------|----------------------------------------------------------------------------------------------------|
| 固人化資料<br>本申辦服務為<br>次得相關應借<br>※ MyData說<br>國人化資料自当<br>民眾的資料<br>供給政府機關專  | 科自主運用(MyData)<br>要林縣政府提供,為簡化須上<br>證明文件,請於使用前詳細開<br>明:<br>E種用(MyData)平臺以「民眾自主]<br>E新回縣於民,透過您當次的同意<br>您您值輯的企業使用。                                                                                                    | 傳之應備文件,本府透過個人化資料<br>請以下說明,以保障您個人權益:<br><sup>司意、</sup> 資料安全取得」為核心理念,提供民<br>,便可在 MyData 平壺中取得政府機關單位                                                                       | 自主運用(MyData)平臺並經過您的同意後<br>思念多元化資料下載及線上服務,讓原本就屬於<br>所保存您的個人資料,並可當次將這些資料提                                                                             |
| 《此申辦項目                                                                 | 月所需資料:                                                                                                    |                                                                                                    |                                                                                                    |
| 資料類別                                                                   | 個人資料集名稱                                                                                                    | 機關名稱                                                                                                    | 適用身分驗證方式                                                                                                    |
| 社福                                                                     | 低收入戶及中低收入戶證明                                                                                                    | 衛生福利部社會救助及社工司                                                                                                    | 自然人憑證/ 最片金融卡<br>硬體金融憑證/ 行動自然人憑證<br>健保卡/ 軟體金融憑證/ 雙證件驗證                                                                                               |
| ≲ 使用MvDa                                                               | ta 前的淮備事頂 ·                                                                                                    | <u> </u>                                                                                                    |                                                                                                    |
| - 自請行首人品請裝健請軟請完雙健<br>の作買う%, ) 作見作用的時代 前割                               | 然人憑證或工商憑證驗證:<br>書 <u>妥自然人憑證</u> 或工 <u>商憑證</u> 卡片、<br>動自然人憑證行動驗證:<br>下使用請備受 <u>自然人憑證</u> 、最片讀一<br>問證作業。<br>1金融卡金融卡或硬體金融憑證:<br>書妥最片金融卡或硬體金融憑證:<br>書受融機場:<br>書金融憑證:<br>書金融憑證:<br>書金融憑證:<br>書金融憑證:<br>書金融憑證:<br>書金融憑證:<br>書金融憑證:<br>書金融憑證:<br>書金融憑證:<br>書金融憑證:<br>書金融憑證:<br>書金融憑證:<br>書子書表<br>書子書表<br>書子書表<br>書子書表<br>書子書表<br>書子書表<br>書子書表<br>書子書表<br>書子書表<br>書子<br>書子<br>書子<br>書子<br>書子<br>書子<br>書一<br>書一<br>書一<br>書<br>書<br>書<br>書<br>書<br>書<br>書<br>書<br>書<br>書<br>書 | 晶片讀卡機,並 <u>安裝HiCOS卡片管理工具</u> 。<br>F機及 <u>支援生物辨識之行動裝置</u> 後,依據行<br>晶片讀卡機,並請依照您的作業系統版本(<br>照您的作業系統版本選擇元件安裝檔下載要<br>F業系統版本( <u>Mac OS</u> ; <u>Windows</u> )選擇:             | i <u>動自然人憑證網站</u> 說明,完成註冊與鄉定自然<br><u>Mac OS</u> ; <u>Windows</u> )選擇元件安裝檔下載安<br>· <del>要元件</del> ,請詳 <u>健保卡網路服務註冊使用說明</u> 。<br>元件安裝檔下載安裝元件,選擇軟體憑證檔案 |
| ★ 注意爭項:<br>1.個人化資務<br>線上服MU<br>2.當您發條<br>之服發機(3.個人化資<br>.個人化資<br>.個人化資 | 料目主運用(MyData)取得個人資料<br>作業,資料一旦建取用後,系統格<br>Data)平臺將於八小時後目動將該<br>個人佔資料自主運用(MyData)平重<br>款之相關規定進行授權與取消作業<br>料目主運用(MyData)平重授權與現<br>人資料保護法第8條:蒐集之公告,<br>入資料保護法第15條1項第2款:經1<br>,试解致內索,並於同志後較。)                                                                                                    | 之功能,取得個人資料之功能,包含資料<br>立即刪除該取得之個人資料;苦資料未下<br>個人資料,若需重新取得檔案,須重新進<br>線上授權您的個人資料,獲得全融、款商<br>,<br>集處理遵循法規如下:<br>告知當事人蒐集個人資料之相關事項。<br>當事人同意,個人資料之相關事項。<br>自分證字誌並點點「使用MyData取得 | 自行下載儲存或提供給第三方機關(構)進行<br>散儲存或提供予第三方使用,個人化資料目主<br>行身分驗證及線上同意作業。<br>、福利或醫療等個人化服務,須視服務提供者<br>容科, 按鈕                                                     |
| 青詳細閱讀上<br>M調至個人化                                                       | ·迦加扬內谷,並於同意後朝八<br>,寶灣自主運用(MyData)平臺進                                                                                                    | 行驗證。                                                                                                    |                                                                                                    |

## 3.2. 勾選「我已了解此服務內容,並同意上述服務條款」, 輸入正確生日後點選「下一步」按鈕。

|                                                                                                    |           | 🙏 網站導覽 字級:中 搜尋 🔍 前往會調                      | 員專區 |
|----------------------------------------------------------------------------------------------------|-----------|--------------------------------------------|-----|
| 😽 個人化資料自主運用(MyData) 測試區                                                                               | 關於 MyData | 最新消息 資料下載 ▼ 線上服務 臨櫃服務 ▼ 熱門排序 常見            | 問題  |
| 🚔 首頁 > 線上服務 > 教育學習                                                                                    |           |                                            |     |
|                                                                                                    | 清寒優秀學     | 生獎學金申請                                     |     |
| 服務詳細介紹                                                                                                |           |                                            | ^   |
| 服務目的與內容<br>民眾申請「雲林縣政府」-「清寒優秀學生<br>低收入戶證明」做為申辦文件。<br>由MyData提供<br>1.低收入戶及中低收入戶證明<br>客服電話<br>05-5522404 | 獎學金申請」服務  | <sup>,</sup> 可透過MyData完成身分驗證及同意後,提供「低收入戶及中 | I   |
| 請填寫下面欄位資料                                                                                             |           |                                            |     |
| 身分證子號(必填)英文字母為大寫<br>E22470****                                                                        | ۲         | 壬口(必填) 請軸入民國年月日 例:0770101                  | 0   |
|                                                                                                    | ٦.        | -步                                         |     |

- 3.3. 可選擇 3.3.1 插卡驗證或 3.3.2 免插卡驗證(選擇插卡驗證須備有 讀卡機,首次使用 MyData 須二次驗證,後續申請不用)
- 3.3.1. 插卡驗證(可選擇自然人憑證或晶片金融卡驗證方式)

| 個人化資料自主運用(MyData)                                  | 關於 <b>MyData</b>        | <b>a</b> 最新消息         | 資料下載▼;               | 線上服務                | 臨櫃服務▼   | 常見問題          |
|----------------------------------------------------|-------------------------|-----------------------|----------------------|---------------------|---------|---------------|
| <b>身分驗證</b><br>您可以選用下列其中一種方式驗證身分:                  |                         |                       |                      |                     |         |               |
| 插卡馬                                                | 魚證 免招                   | 計卡驗證(行重               | 协化運用)                |                     |         |               |
| 自然人憑證                                              | <b>請選擇</b><br>晶片金融卡     | <b>發證方式</b>           | 憲證                   | 事憑證                 | ]       |               |
| 請插入您的自然人憑證,並輸入PIN碼(必填)                             |                         | <b>初次使用自</b><br>請備妥晶片 | 然人憑證驗證嗎<br>讀卡機並安裝HiC | <b>?</b><br>:OS卡片管理 | 里工具,插卡輸 | 入 PIN 碼       |
| 請輸入您的PIN碼<br>PIN碼輸入累計錯誤3次,將會自動鎖卡,如需解鎖<br>內政部憑證管理中心 | <u>忘記 PIN 碼?</u><br>,請洽 | 即可完成驗讀<br>憑證IC卡檢》     | 월 ·                  |                     |         | , ( ) ( ) ( ) |
|                                                    | 下-                      | -步                    |                      |                     |         |               |

| 個人化資料自主運用(MyData)                         | 關於 <b>MyDat</b> | ta 最新消息 資料下載 <del>▼</del> 線上服務 臨櫃服務 ▼ 常見問題                                                                     |
|-------------------------------------------|-----------------|----------------------------------------------------------------------------------------------------|
| <b>身分驗證</b><br>您可以選用下列其中一種方式驗證身分:         |                 |                                                                                                    |
| 插一                                        | <b>卡驗證</b> 免措   | 插卡驗證(行動化運用)                                                                                                    |
| 自然人憑證                                     | 請選擇             | 驗證方式<br>硬體金融憑證                                                                                                 |
| 請輸入您的密碼                                   |                 | Windows作業系統:請備妥晶片讀卡機並安裝 <u>Windows版TWCA</u>                                                                    |
| <ul> <li>密碼連續3次錯誤後,將會鎖卡,如需解鎖卡片</li> </ul> | 请洽原發卡銀行         | <u>金融微證元件</u> 。<br>Mac作業系統:請備妥晶片讀卡機並安裝 <u>Mac版TWCA金融憑證</u><br>元件。<br>● 如瀏覽器已升至最新版本,需另下載並安裝元件。<br>可以用哪些銀行的晶片金融卡 |
|                                           | 下-              | 一步                                                                                                    |

3.3.2. 免插卡驗證>行動自然人憑證 系統彈出行動自然人憑證驗證 Qr-code,用行動裝置掃描 Qrcode,進行身分驗證。

| 🔧 網站導覽 字級:中 搜尋 🔍 前往會員                                                | 專區 |
|----------------------------------------------------------------------|----|
| 😽 個人化資料自主運用(MyData) 🔊 關於 MyData 最新消息 資料下載 ▼ 線上服務 臨櫃服務 ▼ 熱門排序 常見問     | 問題 |
| <b>身分驗證</b><br>您可以選用下列其中一種方式驗證身分:<br>插卡驗證 免插卡驗證(行動化運用)               |    |
| <b>請選擇驗證方式</b><br>行動自然人憑證                                            |    |
| 請掃描/點擊您的行動自然人憑證驗證 QRcode 初次使用行動自然人憑證驗證嗎? *不知道怎麼操作嗎?請點擊 <u>常見問題</u> 。 |    |
| 點此重新產主QRcode                                                         |    |
| 世一可                                                                  |    |

## 3.3.3. 免插卡驗證>手機門號+健保卡卡號驗證 輸入手機號碼及健保卡卡號,點選下一步進行身分驗證。

|                                                                                          | 關於 MyData 最新消息 資料下載 ▼ 線上服務 臨櫃服務 ▼ 常見問題                                        |  |  |  |
|------------------------------------------------------------------------------------------|-------------------------------------------------------------------------------|--|--|--|
| 請選択<br>「行動自然人憑證」<br>雙證件驗證                                                                | / 驗證方式<br>聲                                                                   |  |  |  |
| 為確保您的權益,請詳細閱讀此行動身分識別使用者約定條款及隱私權告知條款。                                                     |                                                                               |  |  |  |
| 行動身分識別服務使用者約定條款及隱私權告知條款                                                                  | A                                                                             |  |  |  |
| 修訂日期:110年7月21日                                                                           |                                                                               |  |  |  |
| 臺灣網路認證股份有限公司(以下簡稱本公司)所提供的利用行動電話號碼辦理<br>台灣大哥大股份有限公司、台灣之星電信股份有限公司、亞太電信股份有限公司<br>同意並遵守以下條款: | 身分聽證服務(以下簡稱本服務)是透過五大電信公司(中語電信股份有限公司、<br>1、遺傳電信股份有限公司)進行本服務,當您點選同意或使用本服務後,即表示您 |  |  |  |
| 壹、本服務依功能不同可區分為下列四種情形:                                                                    |                                                                               |  |  |  |
| 一、行動身分識別(以下簡稱服務一)係指由您發動查詢以確認您為進行交易所提供之行動電話門號(下稱門號)及身分證字號資料是否屬實之交易。                       |                                                                               |  |  |  |
| 二、 裝置確認(以下簡稱服務二)係指由您發動確認您為進行交易所使用之門點                                                     | <sup>虎</sup> 是否為您所使用。                                                         |  |  |  |
| 二、 門號資料核管 (以下簡稱服務三) 係指由您同意的服務提供商發動咨詢以研                                                   | #認您為進行交易所提供之門號及身分諮字號資料是否屬實之交易。  ▼                                             |  |  |  |
| 請務必閱讀完畢上述行動身分識別服務使用者約定條款及隱私權告知條款內容。                                                      |                                                                               |  |  |  |
|                                                                                          |                                                                               |  |  |  |
| 手繼號碼(必填), 須為本人名下之門號 😧                                                                    | 健保卡卡號(必填) 🚱                                                                   |  |  |  |
| 請選擇電信公司 ~                                                                                | 請輸入確保卡卡號,共12碼 ●                                                               |  |  |  |
| 誌給入手機號碼,共10碼動字 @                                                                         |                                                                               |  |  |  |
|                                                                                          |                                                                               |  |  |  |

3.4. 完成身分驗證後,系統顯示本次傳送的資料,點選「同意傳送」按鈕。

| ▲ 網站導覽 字級:中 搜尋 🔍 會員専區 登出                                                                                                    |
|----------------------------------------------------------------------------------------------------|
| 💦 個人化資料自主運用(MyData) 週 關於 MyData 最新消息 資料下載 マ 線上服務 臨櫃服務 マ 熱門排序 常見問題                                                                                           |
| <b>提交申請</b><br>本次下載的資料如下:                                                                                                    |
| 1. 低收入戶及中低收入戶證明<br>資料已準備完成。您可以開啟並預覽此資料檔案:開啟檔案的密碼是身分證字號(英文為大寫) 線上預覽檔案                                                                                        |
| <ul> <li>您已完成身分驗證,是否同意將上述資料傳送給「雲林縣政府 - 清寒優秀學生獎學金申請」。</li> <li>MyData成功將資料傳送後,系統將自動發通知簡訊至您的手機號碼 097****576。如手機號碼有誤,或想變更手機號碼,請至<u>會員專區</u>進行變更,謝謝。</li> </ul> |
| 不同意傳送                                                                                                    |

3.5. 系統將資料傳回至"雲林縣雲端聯合服務中心"申辦表單,完 成填寫表單後, 點選【送出】。

| 中請人聯絡電話或行動電話擇一                                                                                                    |   |
|----------------------------------------------------------------------------------------------------|---|
| (擇一帙) 線上申辦 <sup>● 12</sup> 过 表單下載 <sup>6</sup> Q 案件查詢 ◎ 最新消息 <sup>128 (</sup> ■ 聯絡資訊 <sup>05</sup> ◎ 常見問答 ◎ 縣長信:<br>                                                                                                    | 箱 |
| 申請資料                                                                                                    |   |
| 附註:<br>一、清寒優秀學生獎學金申請書各欄均應逐項詳填,如有遺漏或手續不全則不予審查。<br>二、學校審查意見請力求確實,並於審查後於申請書正下處加蓋學校關防(或戳記)                                                                                                    |   |
| 繳附證件                                                                                                    |   |
| 還獲福室         112_6月定保單滑油.pdf         (必填) 清寒優秀學         生獎學金申請書:         「上傳檔案類型::.pdf,jpg,png,jpeg,限制 10 MB         須填寫確實經學校核單完成後掃描上傳(可至表單下載>申請書下載文件列印填寫)                                                                                                    |   |
| (必填) 成績單:選擇檔案<br>2基中市政府服務e櫃檯未統申辦項目數量統計表(既有未統).xls可上傳檔案類型::.doc,.docx,.odp,.ods,.odt,.pdf,.ppt,.xls,.xlsx,.jpg,.bmp,.gif,.png,.jpeg,限制 10 MB                                                                                                    |   |
| 清寒證明種類                                                                                                    |   |
| 低收入戶證明及導師證明可二擇一上傳                                                                                                    |   |
| 増建確素)未準定任何構業<br>低收入戶證明(総領<br>市公所核發,勿附<br>村里長清寒證明::<br>若以Myoata進行線上申時則不須上傳                                                                                                    |   |
| 導師證明(家庭遭遇<br>變故生活陷人困難<br>或其他特殊情況):<br>可上傳檔案類型:.doc,.docx,.odp,.ods,.odt,.pdf,.ppt,.pptx,.xls,.xlsx,.jpg,.bmp,.gif,.png,.jpeg,限制 10 MB                                                                                                    |   |
| *驗證碼:<br>wJGd WJGC 重整 ▲<br>(WJGC) 重整<br>(WJGC) 重整<br>(WJGC) 重整<br>(WJGC) 重整<br>(WJGC) 重整<br>(WJGC) 重整<br>(WJGC) 重整<br>(WJGC) 重整<br>(WJGC) 重整<br>(WJGC) 重整<br>(WJGC) (U)<br>(WJGC) (U)<br>( |   |

| → 申辨完                                 | 成,系統跳轉至申辦完成頁。                                                                     |
|---------------------------------------|-----------------------------------------------------------------------------------|
|                                       | <<<哈瑪星測試機>>>                                                                      |
|                                       | 表單下載 Q 案件查詢 《 最新消息 · J 聯絡資訊 《 常見問答 · M 縣長信箱 · · · · · · · · · · · · · · · · · · · |
| □□□□□□□□□□□□□□□□□□□□□□□□□□□□□□□□□□□□□ |                                                                                   |
| 親愛的縣民 您好!<br>感謝您填寫線上申辦表單,;            | ☆ 首頁 > 線上申辦 > 案件處理結果 您申辦的案件已由機關受理中,我們將盡快處理您的案件。                                   |
| 申辦案號                                  | 20230630000002                                                                    |
| 申辦案件名稱                                | 清寒優秀學生獎學金申請                                                                       |
| 申請人姓名                                 | 哈瑪星測試                                                                             |
| 申請人E-Mail信箱                           | peihua ail.hamastar.com.tw                                                        |
| 申請人行動電話                               | 0910                                                                              |
| 申請人聯絡電話                               | 05-5522000#1234                                                                   |
| 說明事項                                  | 請記得至電子信箱收取通知函!若要看更詳細的表單內容,請點<br><u>這裡</u>                                         |
| 如您有任何問題可至縣府便民用                        | 如表单要求填入email讀收取通知信始完成申辦,如無收到通知信請確認email或換email重填表单,謝謝。<br>服務,對應相關機關發mail詢問,       |
| 雲林縣政府雲端聯合服務中心                         | 敬上<br>列印 回清單                                                                      |